# ScriptRunner IT Service Management (ITSM)

# Lab 5

October 2018

### **Table of Contents**

| SCRIPTRUNNER IT SERVICE MANAGEMENT (ITSM)                   |
|-------------------------------------------------------------|
| <u>OVERVIEW</u>                                             |
| WHAT DO THESE LABS SHOWCASE?                                |
| TECHNOLOGY USED                                             |
| PREREQUISITES                                               |
| LAB 5 – USING POSTFUNCTIONS TO SET REMEDIAL ACTION PRIORITY |
| BEFORE YOU START                                            |
| <u>STEP 1</u>                                               |
| <u>TEST STEP6</u>                                           |

### ScriptRunner IT Service Management (ITSM)

### Overview

This lab brings together ScriptRunner features that allow ITSM practices such as updating all Linked incidents, count alerts using Scripted Fields, Using PostFunctions to set Remedial Action Priority, Optimising the Jira Service Desk behaviour, and constraining the Create Issue dialog with customised rules.

### What do these labs showcase?

- How ScriptRunner enables a one-stop shop for updating all linked incidents in one go, saving time and cost for IT teams by automating these tasks and provide time to focus on more critical issues
- Using ScriptRunner Behaviours, you can now control the user interaction in a Jira Service Desk form, enabling IT teams to decipher key information by controlling what input the user must provide in a support desk form
- Using the power of Behaviours again, we see how to constrain the Create Issue dialog in Jira, providing more control over how your Jira users interact with the form
- Supercharging custom fields to show the number of alerts in an issue, users will learn how powerful Scripted Fields is with this example
- Tailor your Jira workflow to put in place a post function that sets a remedial action priority, for example, automatically set the remedial action issue priority to 'Highest' if it has 2 or more linked alerts.

### Technology used

The following technology components are used in this solution:

- ScriptRunner for Jira Server 5.4.12
  - Scripted Fields
  - Post Functions
  - Behaviours
  - Script Listener
- Jira Service Desk 3.8.1
- Jira Software 7.5.0
- Jira Core 7.5.0

### Prerequisites

- A demo/magic button Jira with Service Desk and Software license
- A demo/magic administration account
- A ScriptRunner for Jira Server license (evaluation or commercial):
- A basic understanding of Jira

## Lab 5 – Using PostFunctions to Set Remedial Action Priority

### Before you start

Make sure that you have follow Lab 4 and the Number of Alerts field is set up properly. Also make sure you have a Remedial Action Issue with 2 or more Alerts linked to it.

| / Edit 💭 Com                                                        | ment Assign More - | Backlog Selected fo      | r Development | Workflow -   | Admin - |
|---------------------------------------------------------------------|--------------------|--------------------------|---------------|--------------|---------|
| Details                                                             |                    |                          |               |              |         |
| Туре:                                                               | Remedial Action    | Status:                  | BACKLOG       | View Workflo | w)      |
| Priority:                                                           | ↑ Medium           | Resolution:              | Unresolve     | d            |         |
| Component/s:                                                        | None               |                          |               |              |         |
| Labels:                                                             | None               |                          |               |              |         |
| Number of Alerts:                                                   | 2                  |                          |               |              |         |
|                                                                     |                    |                          |               |              |         |
|                                                                     |                    |                          |               |              |         |
| Description                                                         |                    |                          |               |              |         |
| Description<br>Click to add descripti                               | on                 |                          |               | $\geq$       |         |
| Description<br>Click to add descripti                               | on                 |                          |               | $\geq$       |         |
| Description<br>Click to add descripti<br>Attachments                | on                 |                          |               | $\geq$       |         |
| Description<br>Click to add descripti<br>Attachments                | on                 | les to attach er browse. |               | $\geq$       | •       |
| Description<br>Click to add descripti<br>Attachments                | on<br>🏠 Drop fi    | les to attach er browse. |               | $\geq$       | •       |
| Description<br>Click to add descripti<br>Attachments                | on<br>🏠 Drop fi    | les to attach er browse. |               | $\geq$       | •       |
| Description<br>Click to add descripti<br>Attachments<br>Issue Links | on<br>🏠 Drop fi    | les to attach er browse. |               | $\geq$       | +       |

### Step 1

• Go to Issues  $\rightarrow$  Workflows using the cog in the top right corner

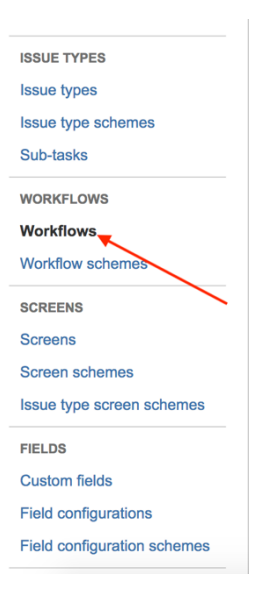

## • Then find the **Software Simplified Workflow for Project PM** workflow and click the Edit option on the right

| Name                                                        | Last modified | Assigned Schemes        | Steps | Actions        |
|-------------------------------------------------------------|---------------|-------------------------|-------|----------------|
| Software Simplified Workflow for Project PM $({\rm i})$     | 17/Sep/18     | PM: Software Simplified | 4     | View Edit Copy |
| Generated by JIRA Software version 7.1.22. This workflow is | Admin demo    | Workflow Scheme         |       |                |
| managed internally by JIRA Software. Do not manually modify |               |                         |       |                |
| this workflow.                                              |               |                         |       |                |

### • In the list of transitions, find the Backlog transition and choose the Selected For Development option

| Step Name (id)                                                                                                    | Linked Status            | Transitions (id)                                                                                                    | Actions                           |                   |  |  |
|----------------------------------------------------------------------------------------------------|--------------------------|----------------------------------------------------------------------------------------------------|-----------------------------------|-------------------|--|--|
| Backlog (11)                                                                                                    | BACKLOG                  | Backlog (11)<br>>> Backlog<br>Selected for Development (21)<br>>> Selected for Development<br>In Progress (31)<br>>> In Progress<br>Done (41)<br>>> Done<br>Link to Known Problem (51)<br>>> | Add transition Edit View Properti | es                |  |  |
| <ul> <li>From the t</li> <li>Click on th</li> </ul>                                                                                                    | abs click on the Post Fu | inctions tab                                                                                                    |                                   |                   |  |  |
|                                                                                                    | e Add post function on   | the right                                                                                                    |                                   |                   |  |  |
| Triggers  O Conditions O Validator                                                                                                    | s   Post Functions 6     |                                                                                                    |                                   |                   |  |  |
| The following will be processed after the t                                                                                                    | ransition occurs         |                                                                                                    |                                   | Add post function |  |  |
| 1. Type: class<br>Class: com.atlassian.jira.workflow.function.issue.UpdateIssueFieldFunction<br>Arguments:<br>field.name = resolution<br>field.value = |                          |                                                                                                    |                                   |                   |  |  |

- From the list that is shown, choose the Script Post-Function [ScriptRunner] option and click Add
- Then choose the Custom script post-function option
- Configure the screen to look like this:

#### Custom script post-function

Run your own groovy script from a file or entered into JIRA.

| Note          | Change Priority To Highest For Remedial Actions With More than 1 Alerts                                                                                                    |                        |  |  |  |
|---------------|----------------------------------------------------------------------------------------------------|------------------------|--|--|--|
|               | An optional note, used only for your reference.                                                                                                    |                        |  |  |  |
| Script file   | Start typing to search for files                                                                                                    |                        |  |  |  |
|               | Path to the script file accessible on the server                                                                                                    |                        |  |  |  |
| Inline script | <pre>1 import com.atlassian.jira.component.ComponentAccessor<br/>2 import com.atlassian.jira.issue.MutableIssue<br/>3<br/>4 MutableIssue issue = issue<br/>5 def priority = ComponentAccessor.getConstantsManager()<br/>6 def numberOfAlertsCustomField = ComponentAccessor.getCu<br/>7 int value = issue.getCustomFieldValue(numberOfAlertsCustom<br/>8 if(issue.issueType.name == " Remedial Action" &amp;&amp; value</pre> | .ge<br>ust<br>sto<br>> |  |  |  |
|               | Enter your script here $\bigcirc \rightarrow \uparrow$                                                                                                    | ?                      |  |  |  |

• Here is the code snippet:

```
import com.atlassian.jira.component.ComponentAccessor
import com.atlassian.jira.issue.MutableIssue
MutableIssue issue = issue
def priority = ComponentAccessor.getConstantsManager().getPriorityObject("1")
def numberOfAlertsCustomField =
ComponentAccessor.getCustomFieldManager().getCustomFieldObjectsByName("Number of
Alerts").first()
double value = issue.getCustomFieldValue(numberOfAlertsCustomField) ?
issue.getCustomFieldValue(numberOfAlertsCustomField) as double : 0
if(issue.issueType.name == "Remedial Action" && value > 1) {
    issue.setPriority(priority)
}
```

- Click Update
- The post function should now show up in the list
- Click the Publish button at the top to publish the workflow
- When it asks you to save a backup click 'No'

### Test Step

- Click on the Boards dropdown in the banner menu
- Find the Remedial Action issue with 2 or more Alerts linked to it
- Move it from Backlog into Selected For Development

| ~ Remedial Action 2 issue                                  | S |  | 0 |
|------------------------------------------------------------|---|--|---|
| EIM-6                                                      |   |  | Ø |
| Y System<br>Overload<br>Again<br>None                      |   |  | 0 |
| EIM-5<br>↑ Add more<br>memory to<br>system<br>EIM-4, EIM-7 |   |  |   |
| u                                                          |   |  |   |

• Check that it has been moved to the top swim lane with the other highest priority issues